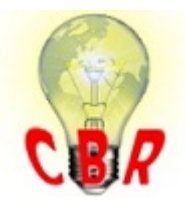

# Solution K05680314 Tuesday, February 6, 2018 8:29:01 PM CET

## Solution

| Title (customer effect) | Volvo Chassis - Equipped With Volvo Active Driver Assist (VADA), With Or Without<br>Lane Departure Warning (LDWS) - Diagnostic Trouble Code (DTC) SPN 516103<br>FMI 19, Bendix Code 167 With Possible "Lane Departure Warning Malfunction"<br>Message - US17 And Newer |
|-------------------------|----------------------------------------------------------------------------------------------------|
| Cause                   | Volvo Chassis equipped with Volvo Active Driver Assist may display DTC / Fault code<br>SPN 516103 FMI 19 on Premium Tech Tool ( PTT ) or J-Pro, and code 167 in Bendix<br>ACOM software.                                                                               |

Solution

#### Overview

Certain Volvo chassis equipped with VADA may log DTC / Fault code SPN 516103 FMI 19. This fault will appear as Code 167 when checked with the FLC20 module of Bendix ACOM software. The fault may be present in chassis with or without a Lane Departure Warning System. A "Lane Departure Warning Malfunction" alert may also be present in the Driver Information Display (DID). It has been determined that a software update to the Forward Looking Camera (FLC20) module via the ACOM software will correct the issue.

### Repair

1. Begin by downloading the ZIP file below:

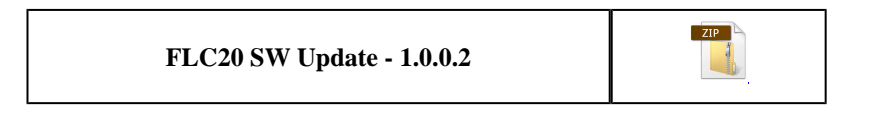

### 2. Extract the executable (.exe) file to desktop or a folder where it can be easily located:

A. Right-click on the ZIP file and select "Extract All..."

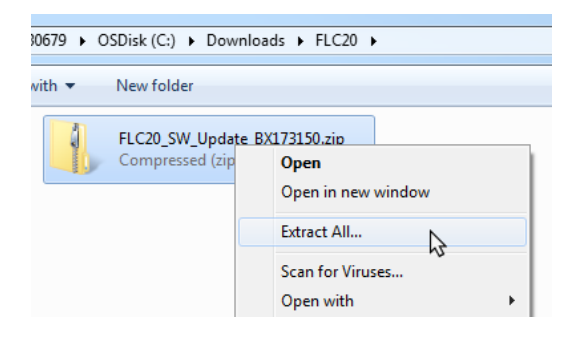

B. Click the Browse button and pick either Desktop or another folder where the file can be easily found. Click the OK button once the folder is picked, then Click the Extract button.

| ter share:<br>FLC20_SW_Updat<br>e_BX173150.zip                                                                   |                                                                                                    |
|----------------------------------------------------------------------------------------------------|----------------------------------------------------------------------------------------------------|
| Select a destination                                                                                             |                                                                                                    |
| Select the place where you want to of<br>Desktop<br>Dig Libraries<br>Dig My Computer<br>Network<br>MACK Software | extract the selected item(s). Then dick the OK button.  Click here once a folder or Desktop has been selected |
| <ul> <li>Fault Codes</li> <li>Faxes</li> <li>Google Earth</li> <li>Job Card</li> </ul>                           | E Extract Cancel                                                                                              |

3. Double-click the executable file to run the update software:

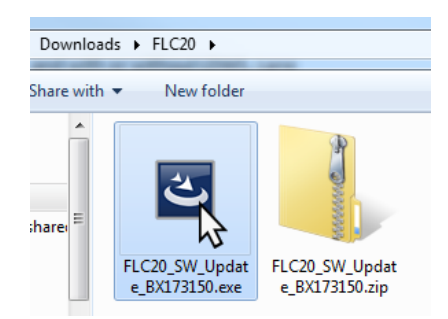

4. The program screen will open. Before clicking Begin, open the Settings menu:

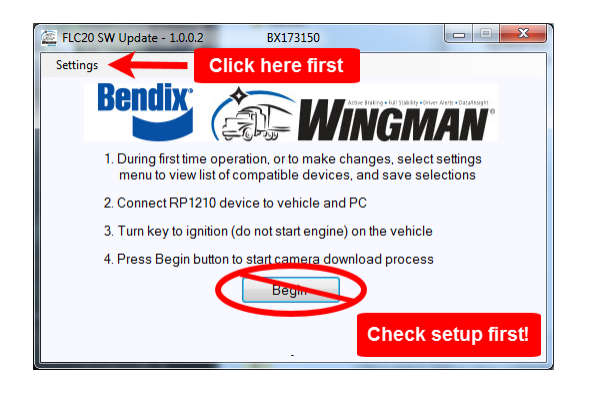

#### 5. Make sure the correct adapter and Port settings are selected

A. Choose the VOCOM adapter from the list as shown below:

| ID                                        | DLL      | Vendor                        | Description                         | Info               |  |
|-------------------------------------------|----------|-------------------------------|-------------------------------------|--------------------|--|
| 1                                         | NULN2R32 | NEXIQ TECHNOLOGIES USB-LINK 2 | USB-LINK 2                          | USBLINK (USB-LINK  |  |
| 2                                         | NULN2R32 | NEXIQ TECHNOLOGIES USB-LINK 2 | BLUETOOTH USB-LINK 2                | BTUSBLINK (BLUET   |  |
| 3                                         | NULN2R32 | NEXIQ TECHNOLOGIES USB-LINK 2 | WIFI USB-LINK 2                     | WIFIUSBLINK (WIFI  |  |
| 146                                       | NULN2R32 | NEXIQ TECHNOLOGIES USB-LINK 2 | USB-LINK 2 ATEC-160 BAUD            | USBLINK (USB-LINK  |  |
| 246                                       | NULN2R32 | NEXIQ TECHNOLOGIES USB-LINK 2 | BT USB-LINK 2 ATEC-160 BAUD         | BTUSBLINK (BT US   |  |
| 252                                       | NULN2R32 | NEXIQ TECHNOLOGIES USB-LINK 2 | WIFI USB-LINK 2 ATEC-160 BAUD       | WIFIUSBLINK (WIFI  |  |
| 1                                         | UDIF32   | KNORR-BREMSE                  | PLC/J1708 ADAPTER,COM1              | UDIF PLC/J1708 AD  |  |
| -                                         | 0011-52  | MOMMEMBE                      | EC/31/08 ADALTEN,COM2               | ODIT T EC/01700 A  |  |
| 1                                         | V3PUWA32 | MOVIMENTO GROUP AB            | VOCOM/88890300 INTERFACE MODULE,USB | VOCOM/88890300 (   |  |
| 17                                        | V3PUWA32 | MOVIMENTO GROUP AB            | 88890020 INTERFACE MODULE, USB1     | 88890020 (8889002( |  |
| ۲. الله الله الله الله الله الله الله الل |          |                               |                                     |                    |  |
|                                           |          |                               |                                     |                    |  |

B. From the port settings drop-down in the lower left-hand corner of the window, select the correct port. The three options below are the only ones that will work:

C. Click the Save button to close the window and return to the main Window.

### 6. Click "Begin" to start the Software Update

A. A progress bar at the bottom of the window will show installation progress.

| Begin |  |
|-------|--|
|       |  |
| 5%    |  |

B. A Complete message will be displayed when the update has finished.

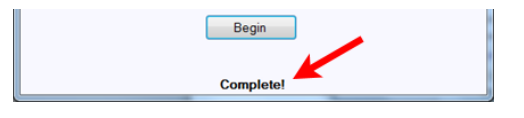

NOTE: If the error message shown below appears, the module software does not need to be updated.

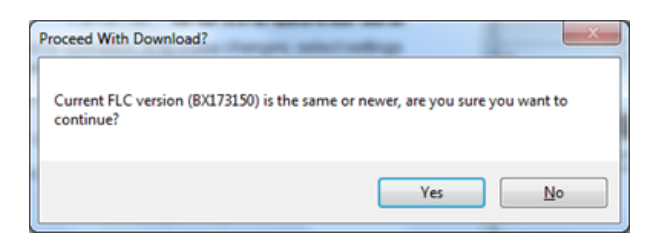

Solution visibility

Dealer distribution -----

#### -----Function(s)/component(s) affected

Function affected

-----

Volvo Active Driver Assist, MID 136 ABS, MID 140 - IC04 / IC05, Diagnostic tool

#### **Function Group**

| Function Group                         | 366 automatic monitoring and control , 38 instrument; sensor; warning and information system , 593 anti-lock brake (anti-skid) |
|----------------------------------------|----------------------------------------------------------------------------------------------------|
| Customer effect                        |                                                                                                    |
| Main customer effect                   | calibration/programming/pairing/missing operation, diagnostics/methodology, fault code/display                                 |
| Lights/Messages on information display | LANE KEEPING SYSTEM Check system                                                                                               |
| Fault code(s)                          |                                                                                                    |
| US10 Fault Codes                       | SPN 516103 FMI 19                                                                                                    |
| Conditions                             |                                                                                                    |
| Vehicle operating mode                 | when driving, when stationary                                                                                                  |
| Frequency of occurrence of problem     | random                                                                                                    |
| Administration                         |                                                                                                    |
| Author                                 | RU4469V                                                                                                    |
| Dealer ID                              | RU4469V                                                                                                    |
| Last modified by                       | RU4469V                                                                                                    |
| Creation date                          | 03-01-2018 18:01                                                                                                    |
| Date of last update                    | 12-01-2018 22:01                                                                                                    |
| Status                                 | Published                                                                                                    |
| NA_VOLVO_Vehicle_F                     | Range                                                                                                    |
| NA_VOLVO_Vehicle_Ra<br>nge             | VNR, VNL, VAH                                                                                                    |
| Engine family                          |                                                                                                    |
| Engine family                          | Volvo                                                                                                    |
| Emission Standard                      |                                                                                                    |
| Emission Standard                      | 2018, OBD2017, US17 GHG                                                                                                    |